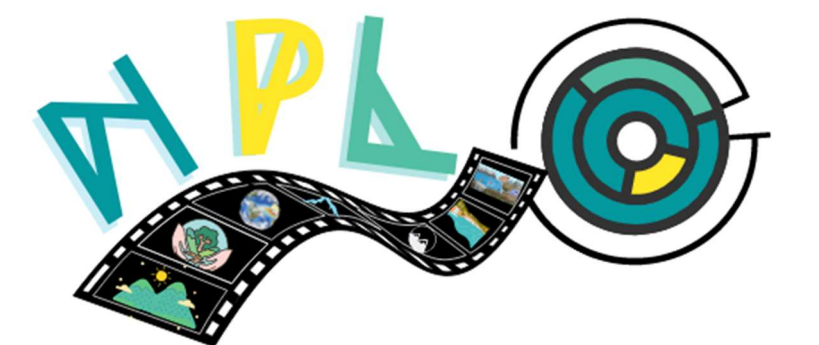

# NATURE PHOTO LABYRINTH

# TEACHER'S GUIDE FOR NPL APP

Co-funded by the Erasmus+ Programme of the European Union

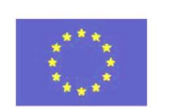

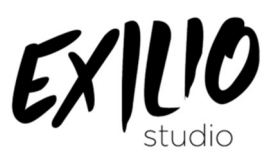

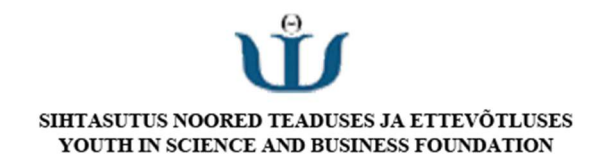

#### GETTING STARTED

To get started with the NPL game, you must start the game and enter a Username. For teachers, it is very important to have username that is easily identifiable for your students. You can use format Name\_School or Name\_Organisation or Name\_School Abbreviation.

You can use all the functionalities of a normal player without accessing the Admin Panel. This includes playing the different levels and quiz, and creating the quiz under student's category.

#### NPL APP ADMIN CODE

The Admin Feature of the NPL game allows the teachers to add the Teachers quiz to the game.

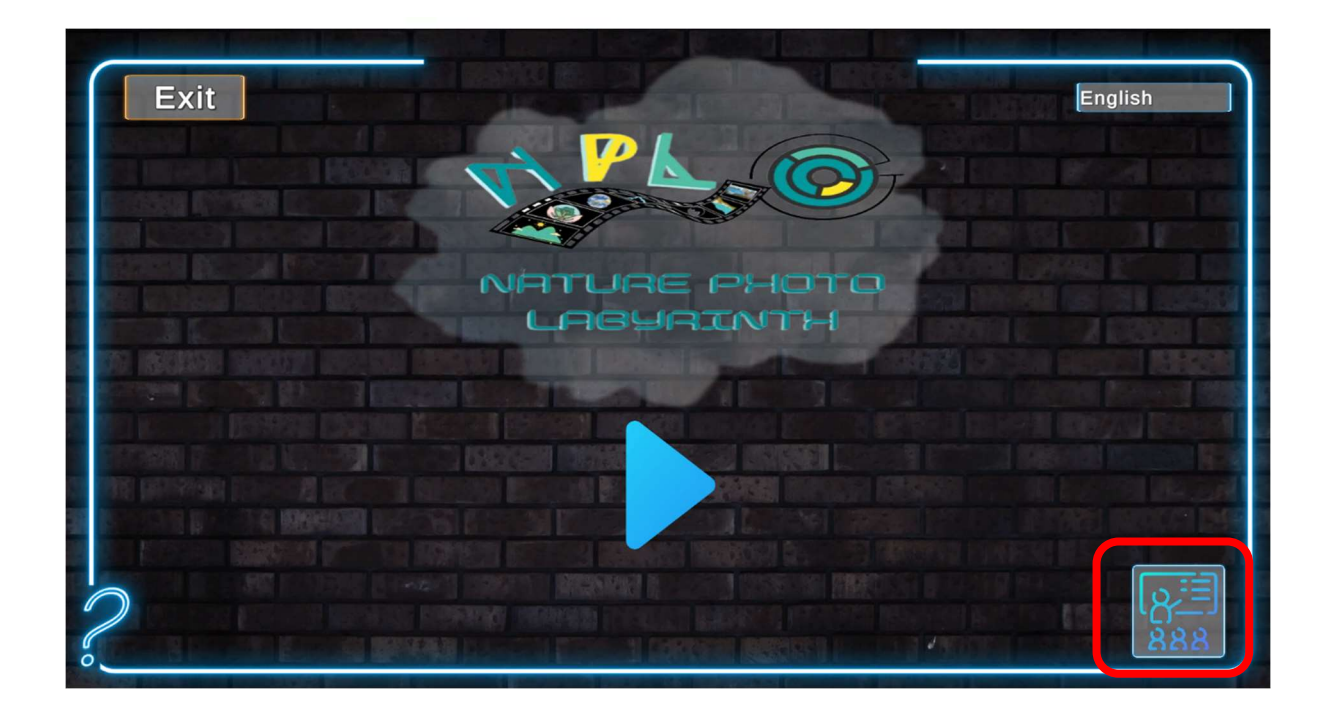

To login to the admin feature, the Password is **cbaf2**. The password is same for everyone, each quiz will be distinguished based on the username of the teacher.

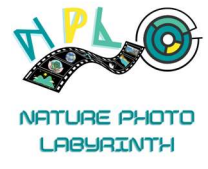

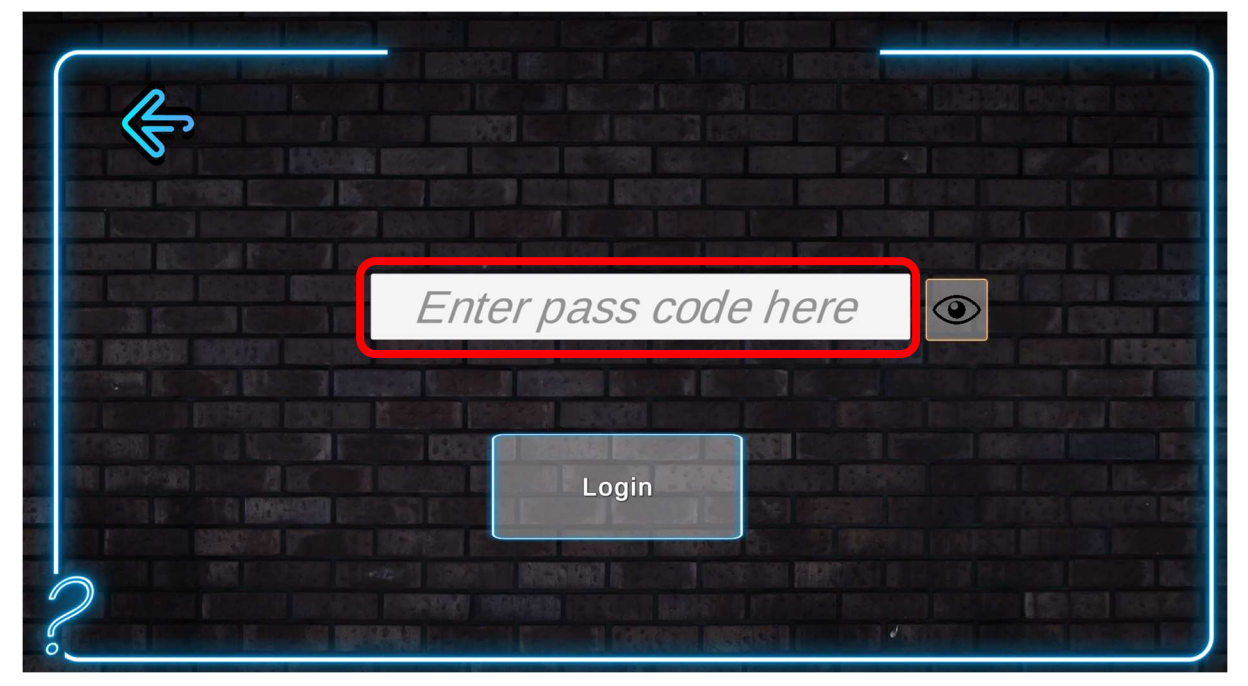

To create a quiz as a teacher, you will have to click on the "Teacher Created Quiz."

|                                                                                                    |                                                                                                    |                                                                                                    | 2111                         |                        |
|----------------------------------------------------------------------------------------------------|----------------------------------------------------------------------------------------------------|----------------------------------------------------------------------------------------------------|------------------------------|------------------------|
|                                                                                                    |                                                                                                    |                                                                                                    |                              |                        |
| Internet products                                                                                                    |                                                                                                    |                                                                                                    | and the second second second |                        |
|                                                                                                    |                                                                                                    |                                                                                                    |                              | and the second         |
|                                                                                                    |                                                                                                    |                                                                                                    |                              |                        |
|                                                                                                    |                                                                                                    |                                                                                                    |                              |                        |
|                                                                                                    |                                                                                                    |                                                                                                    |                              |                        |
|                                                                                                    |                                                                                                    |                                                                                                    |                              |                        |
| The second second second second second second second second second second second second second second second s                                                                                                    | and the second second se |                                                                                                    |                              |                        |
| The set waters service where                                                                                                    |                                                                                                    |                                                                                                    |                              |                        |
| A CONTRACT OF BELLEVILLE                                                                                                    | Teacher Created Quiz                                                                                                    | Student Created Quiz                                                                                                    |                              |                        |
|                                                                                                    |                                                                                                    |                                                                                                    |                              | Contract of the second |
|                                                                                                    |                                                                                                    |                                                                                                    |                              |                        |
| CONTRACTOR OF A CONTRACTOR OF A CONTRACTOR OF |                                                                                                    |                                                                                                    |                              |                        |
| NOT DESCRIPTION OF THE MANUAL OF                                                                                                    |                                                                                                    | and a statement of the second statement of the second |                              |                        |
| STATE DESCRIPTION OF A DESCRIPTION OF A DESCRIPTION                                                                                                    |                                                                                                    |                                                                                                    |                              |                        |
|                                                                                                    |                                                                                                    | N NEW COLUMN                                                                                                    |                              |                        |
|                                                                                                    | I AND I TRANSPORT                                                                                                    |                                                                                                    |                              |                        |
|                                                                                                    |                                                                                                    |                                                                                                    |                              | CONTRACT OF            |
|                                                                                                    |                                                                                                    |                                                                                                    |                              |                        |
|                                                                                                    |                                                                                                    |                                                                                                    |                              |                        |

Then click on "**Create Quiz**." You can add around 4 to 15 quiz questions, they will appear in the levels based on the number of gems in the levels. If there are more gems than the quiz questions, the gems will automatically add to player score for that level.

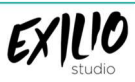

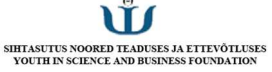

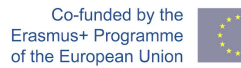

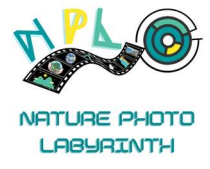

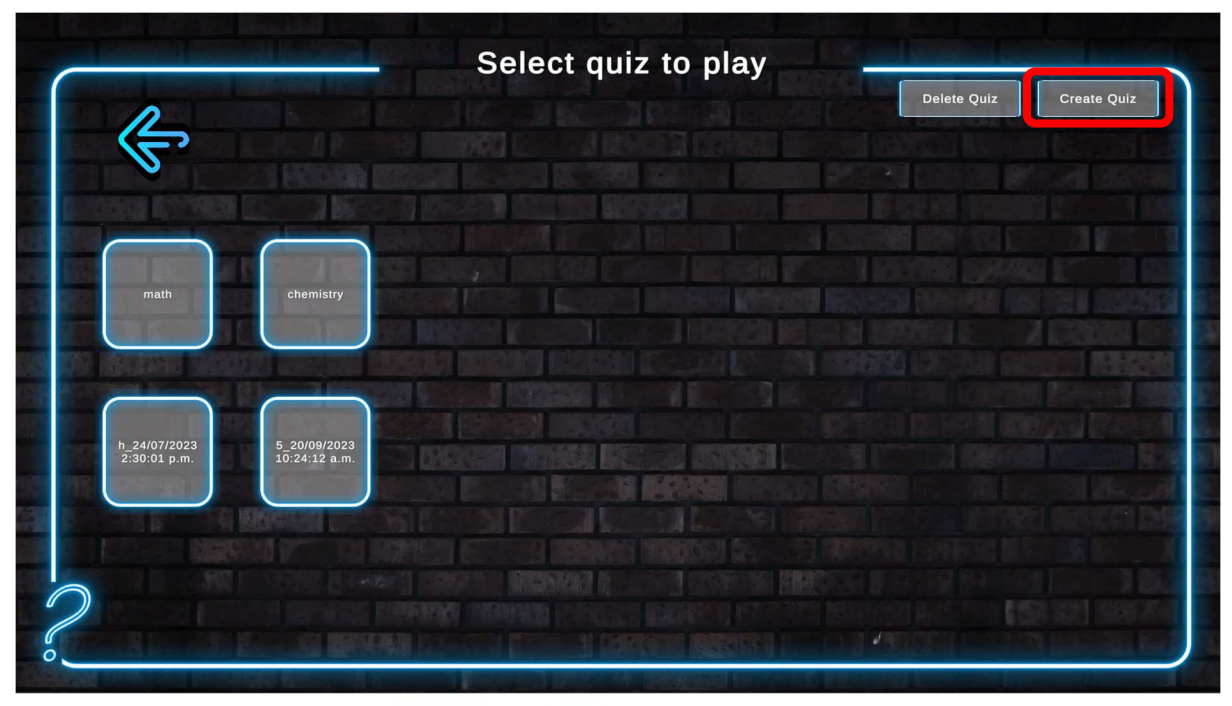

This will open screen with Option for Title of the Quiz and the Language that will be used for the Quiz.

| ¢.                                                                                                    | k. La let metro d'ha a le mantra d'han d'h tarradh la sent di publica de la sent de la sent de la sent de la s<br>La le man de la sent de la sent de la sent de la sent de la sent de la sent de la sent de la sent de la sent de |
|----------------------------------------------------------------------------------------------------|----------------------------------------------------------------------------------------------------|
|                                                                                                    | Enter Ouiz Title                                                                                                    |
| al Creating Bellick (1995)<br>In Statistical Interest                                                                                                    | Enter Quiz Title                                                                                                    |
|                                                                                                    | Select a Languague                                                                                                    |
| AND ACCESS DEPENDENT<br>Extension Provide Letter<br>And Provide Letter<br>And Provide Letter<br>And Provide Letter<br>And Provide Letter<br>And Provide Letter | English<br>English<br>Finnish<br>Estonian                                                                                                    |
|                                                                                                    |                                                                                                    |
|                                                                                                    | Enter Quiz Title<br>Enter Quiz Title<br>Select a Languague<br>English<br>Finnish<br>Estonian<br>Md Question                                                                                                    |

After that, a new screen will open with two options, "Simple Question" and "Picture Question."

Simple Question is the usual type of quiz question, where the teacher has to setup a quiz question, provide some information, and options to select from.

A picture question is where the teacher can ask the players (Students) to upload a picture from their surroundings related to the topics being taught.

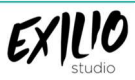

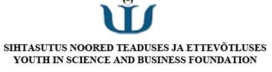

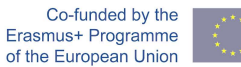

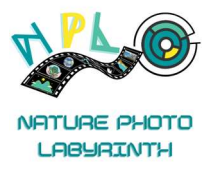

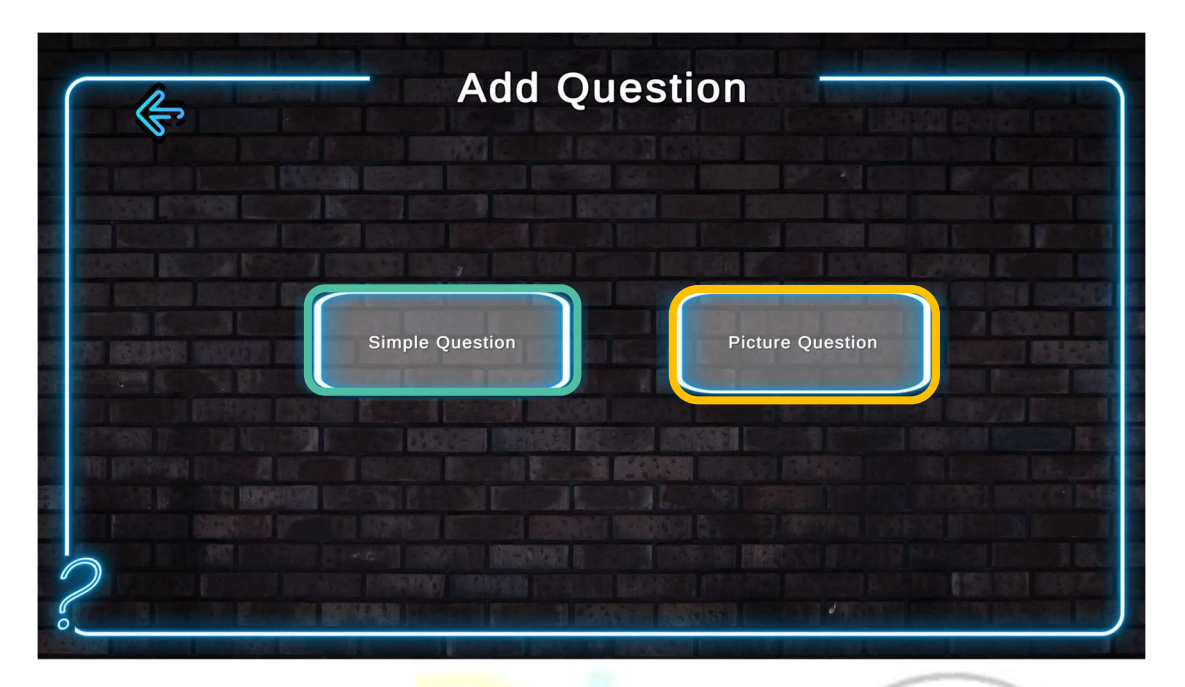

For the Simple Quiz Questions, fill in the required fields. Keep the description short of about 3-4 sentences. More information about the topic can be provided using the links to any internet-based resource, e.g., YouTube, Wikipedia, Nasa kids' information sites, etc. You can also add links to any images from internet on Cloud. Enter the **Correct Answer** in the space provide as numbers 1,2,3, or 4, based on which option is correct. Then click on **Add Question**, a minimum of 4 questions needs to be added while creating a Quiz, this can include Picture Questions.

| R |                                                                                                    | Questions adde         |
|---|----------------------------------------------------------------------------------------------------|------------------------|
|   | Write a Question:                                                                                                    |                        |
|   | Enter a question                                                                                                    |                        |
|   | Write Description                                                                                                    |                        |
|   | Enter description                                                                                                    |                        |
|   | Add Image URL: (Optional)                                                                                                    |                        |
|   | Enter URL                                                                                                    | A STATE OF STATE       |
|   | Enter Option 1                                                                                                    |                        |
|   | Enter option                                                                                                    |                        |
|   | Enter Option 2                                                                                                    |                        |
|   | Enter option                                                                                                    | 1 836775 BEERS         |
|   | Enter Option 3                                                                                                    | Second Processes in    |
|   | Enter Option 4                                                                                                    | CONTRACTOR DESCRIPTION |
|   | Enter option                                                                                                    |                        |
|   | Early Dear the Eleventian protocol resources telephones by the second second                                                                                                    | A REAL PROPERTY AND    |
|   | Which answer is correct?                                                                                                    |                        |
|   | The second statement is a second statement of the second statement of the second s |                        |

Once you are done the "**Upload Quiz**" button will appear, which will allow to upload the quiz to the game. A message will appear when the quiz is uploaded. At times, due to internet connection issues, the message may not appear, in

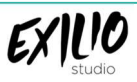

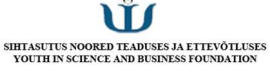

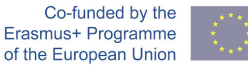

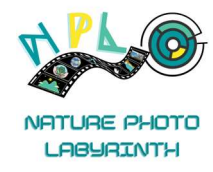

this case, go to the initial page of the game and check again in the teacher's quiz, to ensure the quiz has been uploaded. If it still does not show, **Exit** the Game and Enter again, the Quiz should be displayed.

**Note:** Please click the button only once, as repeated clicking may create duplicates of the same quiz.

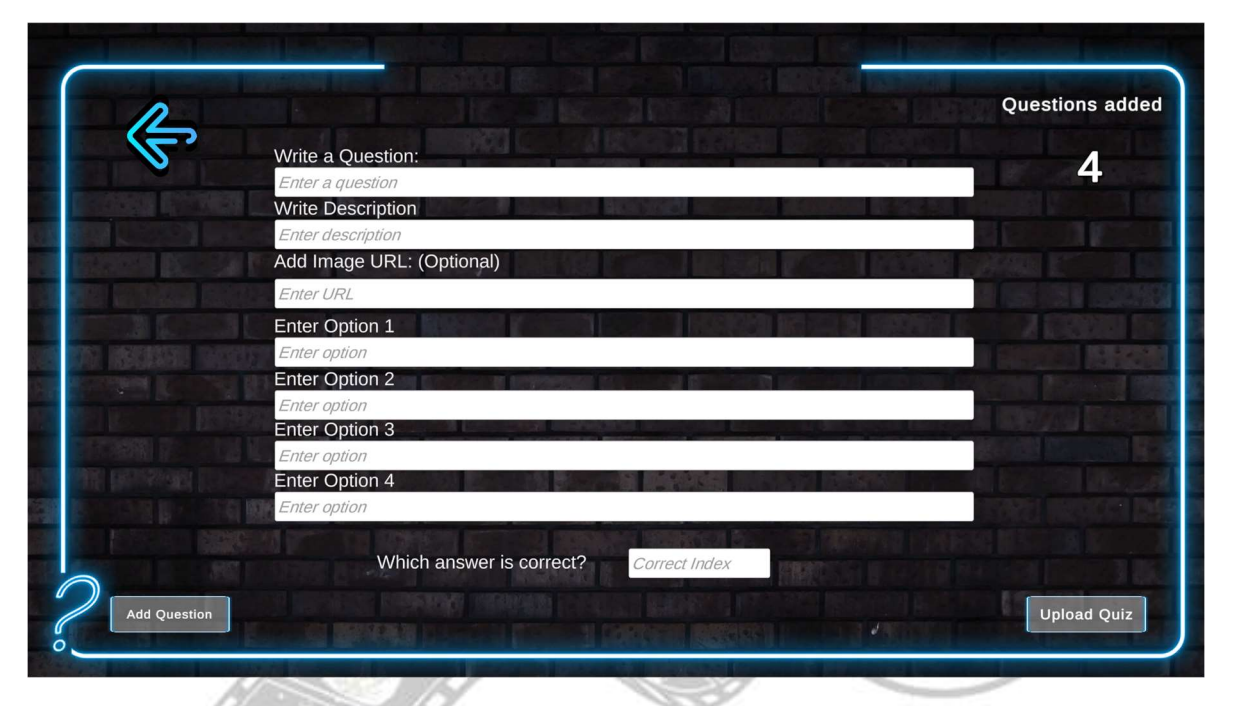

Picture questions have less fields to fill in. In this, a teacher can ask students directly or indirectly about what kind of picture needs to be uploaded, provide a short description and share a links based on the topic. Please get your students to name the Picture using their **username\_quiz\_school** while uploading. This will make the pictures easy to identify.

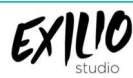

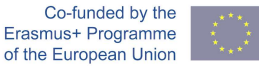

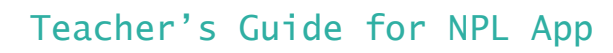

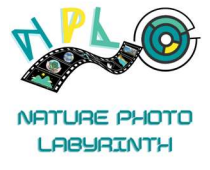

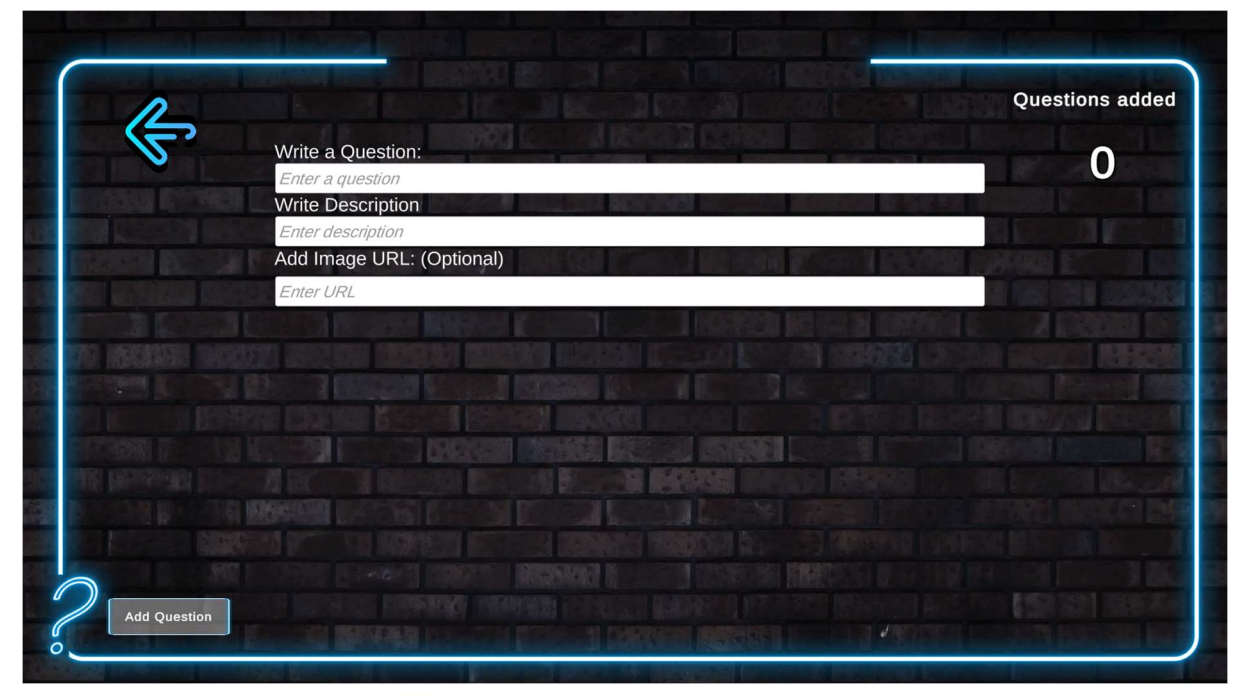

Using the Admin features, a teacher can also delete quiz created by a teacher or by students.

| Select quiz to play |              |                                                                                                    |                                                                     |  |  |
|---------------------|--------------|----------------------------------------------------------------------------------------------------|---------------------------------------------------------------------|--|--|
|                     |              |                                                                                                    | Delete Quiz Create Quiz                                             |  |  |
| S                   |              |                                                                                                    |                                                                     |  |  |
|                     |              | A REAL PROPERTY AND A REAL PROPERTY AND A REAL PROPERTY A REAL PROPERTY AND A REAL PRO |                                                                     |  |  |
|                     |              |                                                                                                    |                                                                     |  |  |
| Jack                | JOhn         | ý<br>julie alex                                                                                                    |                                                                     |  |  |
|                     |              |                                                                                                    | E ERRORA E - Z ERRORA ES                                            |  |  |
|                     |              |                                                                                                    | AND DECEMBER (CONTRACTOR) ENDERING<br>A STATUTE CONTRACTOR ENDERING |  |  |
| 1 20/08/2022        | 1 4/00/2022  |                                                                                                    |                                                                     |  |  |
| 1:52:37 p.m.        | 1:57:45 p.m. | 2:10:14 p.m.                                                                                                    |                                                                     |  |  |
|                     |              |                                                                                                    |                                                                     |  |  |
|                     |              |                                                                                                    |                                                                     |  |  |
| $\bigcirc$          |              | i lange de <b>Nardalia (</b> la la la la la la la la la la la la la l                                                                                                    |                                                                     |  |  |
| COLUMN STREET       |              |                                                                                                    |                                                                     |  |  |

When clicked on the "**Delete Quiz**" button, the red crosses will appear on each quiz. By clicking on the red cross for a given quiz the quiz can be deleted.

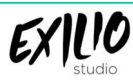

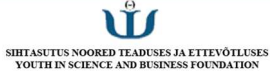

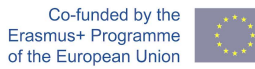

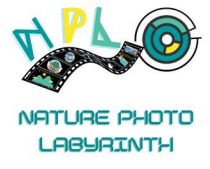

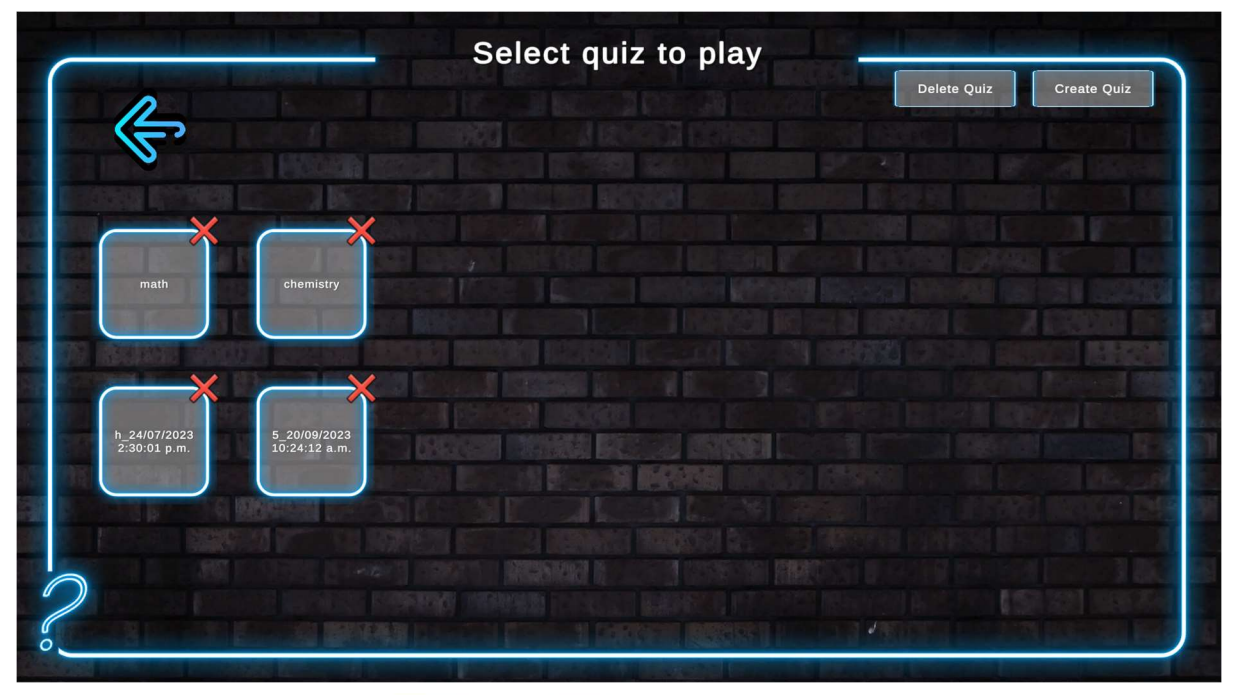

The quizzes in the student's quiz can also be managed in similar manner.

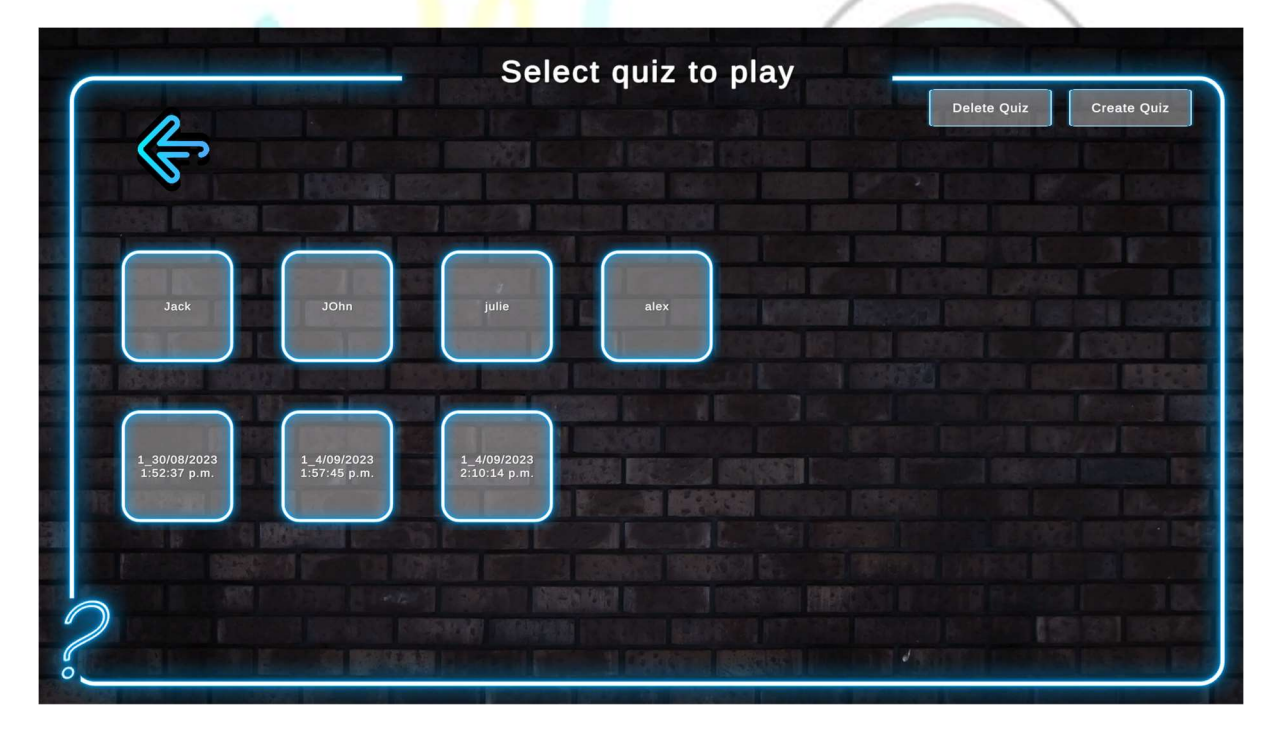

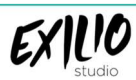

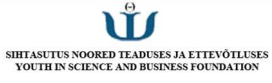

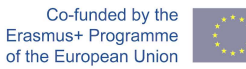

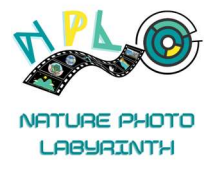

#### NPL IMAGE DATABASE

The database for the Images/ Pictures is available on <u>Firebase</u>.You can access this by clicking on "**Go to Console**." This will ask for google account login information. For this, use the following login credentials based on your Country. If you are using from outside these countries, you may use one of the logins.

Estonia:

Email - nplprojectest@gmail.com

Password - Nplproject@EST

Finland:

Email - nplprojectfin@gmail.com

#### Password - Nplproject@FIN

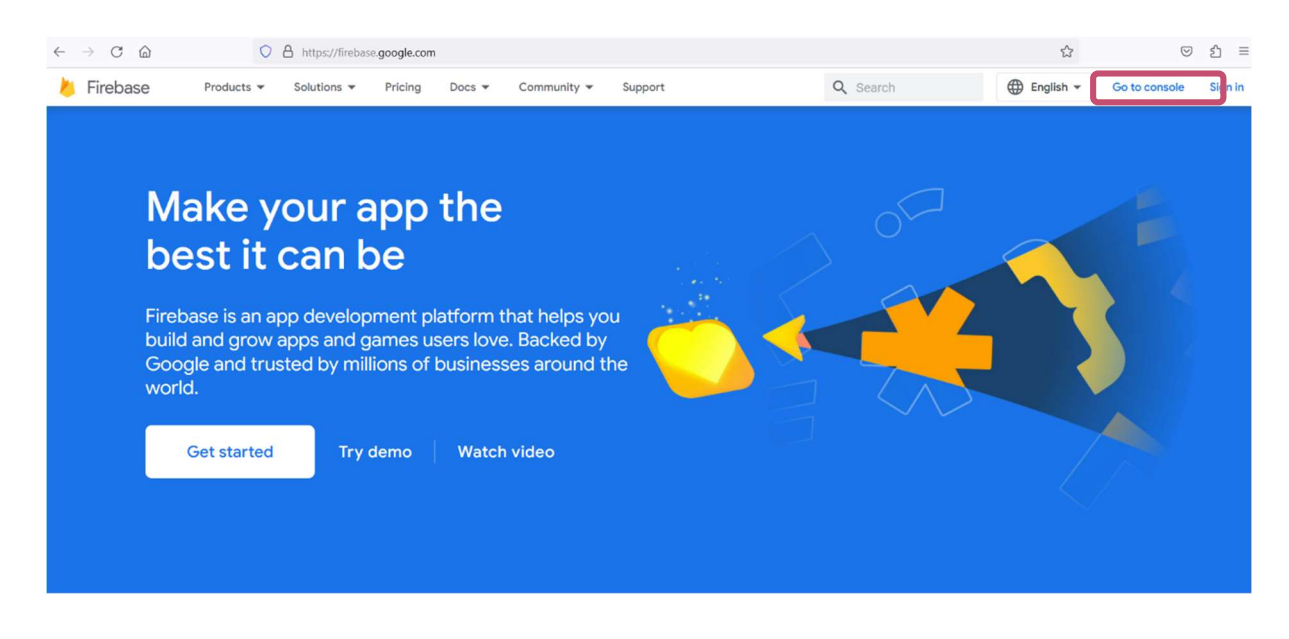

#### Once you Login, Click on the "QuizGame"

Ŵ

SIHTASUTUS NOORED TEADUSES JA ETTEVÕTLUSES YOUTH IN SCIENCE AND BUSINESS FOUNDATION

EXILIO

| Firebase | Your Firebase projects<br>+<br>Add project                                                                                                    | QuizGame                       |  |
|----------|----------------------------------------------------------------------------------------------------|--------------------------------|--|
|          | Firebase projects are<br>containers for your apps<br>Apps in a project share features like Real-<br>time Database and Analytics<br>Q Learn more [2] | (م) دی ه<br>در بی ه<br>در بی ه |  |

Co-funded by the

Erasmus+ Programme

of the European Union

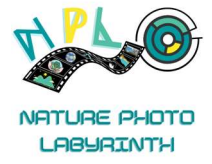

#### And, then on Storage.

| 👌 Firebase                                                                                            | QuizGame 🕶 🌜 🕑 🗊 🌲                                                                                                    | N |
|----------------------------------------------------------------------------------------------------|----------------------------------------------------------------------------------------------------|---|
| A Project Overview                                                                                    | Receive email updates about new Firebase features, research, and events Sign up                                                                                                    |   |
| Project shortcuts                                                                                     | QuizGame Spark plan Users in last 30 minutes                                                                                                    |   |
| II 🖪 Storage 🛛 🧿                                                                                      | QuizGame + Add app                                                                                                    |   |
| Product categories                                                                                    |                                                                                                    |   |
| Build ~                                                                                               | Build =                                                                                                    |   |
| Release & Monitor 🛛 🗸 🗸                                                                               | Realtime Database                                                                                                    |   |
| Analytics ~                                                                                           |                                                                                                    |   |
| Engage ~                                                                                              | 810KB -8.2% 19.2KB -17.7%                                                                                                    |   |
| All products                                                                                          | 397%                                                                                                    |   |
| Customize your nav!<br>You can now focus your console<br>experience by customizing your<br>navigation | 196K<br>0<br>Nov 6<br>Nov 7<br>Nov 8<br>Nov 9<br>Nov 10<br>Nov 11<br>Nov 12<br>19.2K<br>Nov 6<br>Nov 7<br>Nov 8<br>Nov 9<br>Nov 10<br>Nov 10<br>Nov 11<br>Nov 12<br>Nov 7<br>Nov 8<br>Nov 9<br>Nov 10<br>Nov 10<br>Nov 10<br>Nov 11<br>Nov 12<br>Nov 8<br>Nov 9<br>Nov 10<br>Nov 10<br>Nov |   |

You can check the uploaded images here, by clicking on their link.

This will give you access to all the images. You can select a file to view the image.

| Θ | gs://quizgame-cbaf2.appspot.com |          |                                       |               | 🛨 Upload file                                                                                              | • |
|---|---------------------------------|----------|---------------------------------------|---------------|----------------------------------------------------------------------------------------------------|---|
|   | Name                            | Size     | Туре                                  | Last modified | D 10 in a                                                                                                  | ~ |
|   | 10.jpg                          | 2.01 MB  | application/x-www-<br>form-urlencoded | 20 Sept 2023  | IU.jpg                                                                                                    | X |
|   | 106.jpg                         | 3.38 MB  | application/x-www-<br>form-urlencoded | 13 Sept 2023  | Name 10.jop [2] Size 2,107,414 bytes Type application/x-www-form-urlencoded Created 20 Sept 2023, 10:37:20 |   |
|   | 19.jpg                          | 5.68 MB  | application/x-www-<br>form-urlencoded | 30 Aug 2023   |                                                                                                    |   |
|   | <b>28.jpg</b>                   | 6.57 MB  | application/x-www-<br>form-urlencoded | 4 Sept 2023   |                                                                                                    |   |
|   | United-Kingdom-flag-icon.png    | 32.33 KB | application/x-www-<br>form-urlencoded | 28 Jul 2023   | Updated<br>20 Sept 2023, 10:37:20                                                                          |   |
|   | Climate-change1.png             | 49.38 KB | application/x-www-<br>form-urlencoded | 30 Aug 2023   | File location                                                                                              | ~ |
|   | flooding.png                    | 27.77 KB | application/x-www-<br>form-urlencoded | 30 Aug 2023   | Other metadata                                                                                             | ~ |

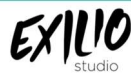

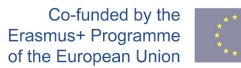

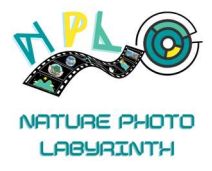

### THINGS TO REMEMBER

- 1. It is very important to have a Username that is easily identifiable stating the School/ Organisation name.
- 2. The Quiz created will be displayed based on the language selected while creating the quiz.
- 3. Please get your students to name the Picture using their **username\_quiz\_school** while uploading.
- 4. Please manage the quizzes setup by yourself.
- 5. If in doubt contact the NPL Project Team.

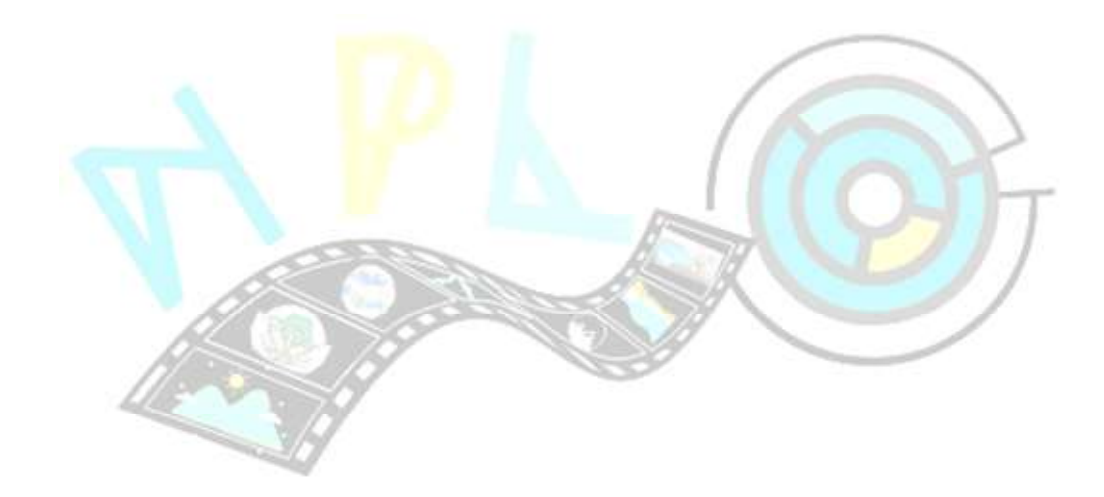

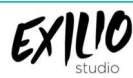

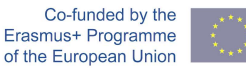

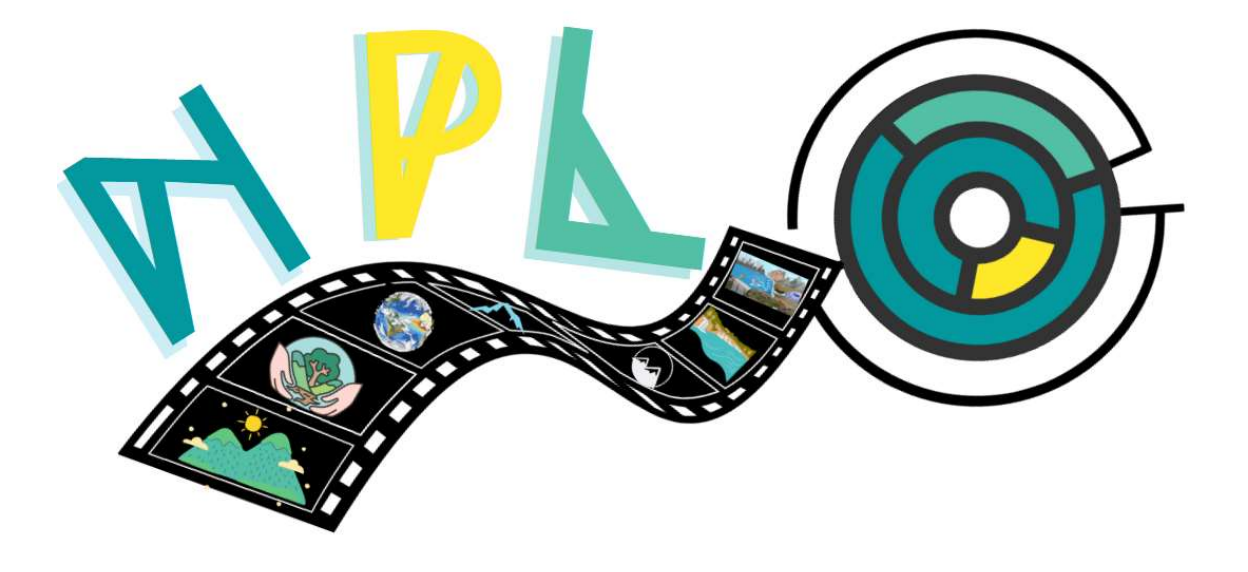

# NATURE PHOTO LABYRINTH

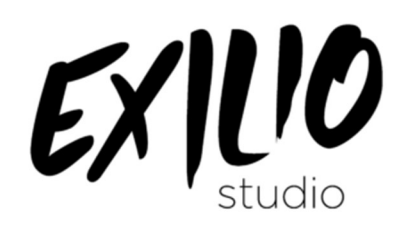

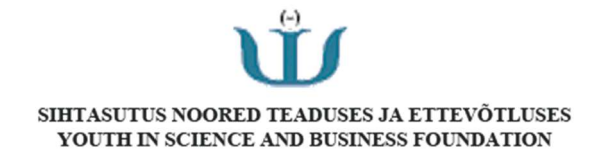

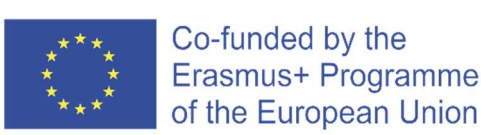

The European Commission's support for the production of this publication does not constitute an endorsement of the contents, which reflect the views only of the authors, and the Commission cannot be held responsible for any use which may be made of the information contained therein.